## UMIN-ID を発行する際は、

1.画面を印刷できること。

2.UMIN-ID を用意してください。

## ≪UMIN-ID 注意事項≫

- ▶ 総文字数3~20文字。
- ▶ 英数字と1つのー(ハイフン)のみ使用可。(ただし数字は推奨はいたしません)
- 全て半角小文字。
- 3.新しいパスワードを用意してください。

## ≪UMIN パスワード注意事項≫

▶ 長さは8文字以上。

●【UMIN-ID 個人】を選択

- ▶ 先頭から8文字目までに、英字小文字・英字大文字・数字をそれぞれ1文字以上必ず含む。
- ▶ UMIN-ID 文字列を含むことはできません。
- ▶ 辞書にある5文字以上の文字は含めることはできません。
- ▶ 数字やアルファベットの並び文字列(ex:「123」や「abc」等)、コンピュータのキーボード配列上の 並び文字(ex:「asdf」等)を4文字以上含めることはできません。

## PG-EPOCのHP (https://epoc2.umin.ac.jp/)

| オンライン臨床教育評価 システム(PG-EPOC)<br>E-POrtfolio of Clinical training                                                                                                    |                                                                                                    |                                                                            |  |  |  |
|----------------------------------------------------------------------------------------------------|----------------------------------------------------------------------------------------------------|----------------------------------------------------------------------------|--|--|--|
| ホーム 管理者                                                                                                    | 運用系-医療者                                                                                                    | FAQ・お問合せ                                                                   |  |  |  |
| UMIN ID個人                                                                                                    | 運用系-QR医療者                                                                                                    | 運用系-患者等                                                                    |  |  |  |
| 利用申請・UMIN ID一括                                                                                                    | 試用系-全利用者                                                                                                    | サンプル画面-全利用者                                                                |  |  |  |
| ○EPOC2に関して幅広い情報が掲載されているペー:<br>コンで利用することを想定して作られています。<br>○EPOC利用者の方へ:EPOC2関係のメールは、UM<br>法を参照の上、UMIN電子メールの転送設定画面から<br>最近掲載のお知らせ+重要なお知<br>申請処理の状況(12月09日現在):新規利用申請(12月04日受付分売<br>EPOC2版込入金確認の状況(12月09日現在)(11月30日入金分ま) | ジです。EPOC2について知りたい方、EPOC2管理者<br>IN電子メールアドレス(xxxx-xxx@umin.ac.jp形式のア<br>皆段使っている電子メールアドレスに転送設定お願いし<br><b>口らせ一覧</b><br>e7)、成利用申請(11月19日申請分完了)、UMIN ID一括登録(12月06<br>で確認完了) | (研修プログラム管理担当者、研修施設担当者)がパソ<br>ドレス)に送信されます。必ずUMIN電子メール転送方<br>ます。<br>3日申請分完了) |  |  |  |
| 2020/11/20 > 2021年度 EPOC2 利用申請について<br>2020/11/04 > EPOC 2 Ver. 1.10リリース<br>2020/10/20 > EPOC 2 Ver. 1.09リリース                                                                                                    |                                                                                                    |                                                                            |  |  |  |

● 1. 今まで UMINID を取得したことはなく、全く新規に申請する場合

2) 個人で UMIN に新規登録申請する方法

個人で UMIN ID を新規取得を希望するかたは、こちらからお願いいたします。 をクリック。

| オンライ                                                                                                    | ン臨床教育評価 システム<br>E-POrtfolio of Clinical training            | م (PG-EPOC)                                                                                                    | *                                                                                              |                                |
|----------------------------------------------------------------------------------------------------|-------------------------------------------------------------|----------------------------------------------------------------------------------------------------|------------------------------------------------------------------------------------------------|--------------------------------|
| ホーム・管理者                                                                                                    | 運用系-医療者                                                     | FAQ・お問                                                                                                    | 明合せ                                                                                            |                                |
| UMIN ID個人                                                                                                    | 運用系-QR医療者                                                   | 運用系-患                                                                                                    | 诸等                                                                                             |                                |
| UMIN ID個人                                                                                                    |                                                             |                                                                                                    |                                                                                                |                                |
| 以下、個人によるUMIN ID登録・パスワード更新等の方法                                                                                        | 去について、下記の3つの場合に分けて説明いた                                      | -します。                                                                                                    |                                                                                                |                                |
| <ol> <li>今までUMIN IDを取得したことはなく、まったく新規</li> <li>今までUMIN IDを取得したことがある場合</li> <li>個人でUMIN IDを持っているかどうか分からない場合</li> </ol> | 見に申請する場合<br>合                                               |                                                                                                    |                                                                                                |                                |
| 1.今までUMIN IDを取得したことはなく、まったく新行<br>研修医、医師(指導医等)、メディカルスタッフ、研修<br>つ方法があります。一括登録の方が個人で登録するより                              | <b>現に申請する場合</b><br>担当の事務職員等の臨床研修に関連する業務を行<br>も手続きははるかに簡単です。 | テなう人が、新規にUMIN IDを取得                                                                                                    | するためには、下記の2                                                                                    |                                |
| 1)研修プログラム等の担当者が、必要な情報を取りまとる<br>研修プログラム等で一括登録する場合は、研修プログラ。                                                            | めて、UMINに一括登録をする方法。<br>ムの担当者に問い合わせて下さい。                      |                                                                                                    |                                                                                                |                                |
| 2)個人でUMINに新規登録申請する方法<br>個人でUMINIDを新規取得た希望オスコイト ニナミかこう                                                                | お願いいたし ます                                                   |                                                                                                    |                                                                                                |                                |
| 個人でUMINIDを制成な存在主する人は、こうりかうる                                                                                          | 5旗いいたしより。                                                   |                                                                                                    |                                                                                                |                                |
|                                                                                                    |                                                             | LIMIN 個人情報の取扱いとご利用上の沿                                                                                                    | 10                                                                                             | 合 トップページ<br>2 本部いたけ            |
| ●山しひろ毛娃をの 。 いいま                                                                                                    | ティシャナ                                                       | UMINでは、個人物格を以下の通り扱                                                                                                    | 別います。以下の内容について参了解いただく必要がごさ                                                                     | LUMIN IDZORNA                  |
| ●甲し込み手続きのヘーンが表                                                                                                    | 小されより。                                                      | ◆申請時に頂く個人情報の取扱い                                                                                                    |                                                                                                |                                |
| 記載内谷をよく読み、「同意する                                                                                                    | 5」をクリック                                                     | 大学MAREAMINE イットワーク(UMINO)では、UMIN<br>います。以下を十分ご理解の上、申請下さいますよう<br>【「利用申請」で提出頂く個人情報】<br>UMINの利用申請においては、次の個人情報を提出                                    | NへのWWELROC、「利用中語」で設置的く個人消報。<br>5、お願いいたします。<br>して頂くことになります。また、ご本人の確認のために                        | 213 F03ように取り換 ▲<br>1、身分証明書時の写し |
| $\downarrow$                                                                                                    |                                                             | <ul> <li>を提出して頂く場合がございますが、身分証明書等に</li> <li>(必須項目)</li> <li>(任範項目*)</li> <li>氏名</li> <li>- 旧姓</li> <li>- 統名</li> <li>- 昭建時間等所</li> </ul>          | 4、提出語いた下記必須項目との報合のみに使用します。                                                                     | 2                              |
| 手順に従って"必須項目"を全て                                                                                                    | 入力。                                                         |                                                                                                    |                                                                                                | *                              |
| $\downarrow$                                                                                                    |                                                             | <ul> <li>         ・</li></ul>                                                                                                    |                                                                                                |                                |
| 登録内容確認画面で間違いが無                                                                                                    | ければ                                                         | 虚偽の中請を行ってUMINを不正に利用した場合には、<br>負う事になりますのでご注意ください、<br>登録する情報は正確な思新情報を登録し、変更が主じ                                                                     | 、民事上、別事上(UMINは文部科学術の予算で運用され<br>た際には泳やかに更新を行ってください。                                             | 1ております) の責任を                   |
| 「次に進む」                                                                                                    |                                                             | UMIN IDはお一人につきお一つです                                                                                                    |                                                                                                |                                |
| $\downarrow$                                                                                                    |                                                             | 個人用UMIN IDはお一人につきお一つとなっており<br>一般取得された方は、重接登録になってしまいますの                                                                                           | ます。<br>の決して新規に發酵申請は行わないで下さい。                                                                   |                                |
| 最後に FAX 用の申請用紙が表示                                                                                                    | 示されるので                                                      | MAJTUMIN IDIA、個人に視聴するものです。<br>所属先が変わられましてもUMIN利用資格を失わない                                                                                          | 限り、永純的にご利用頂けます。                                                                                | *                              |
|                                                                                                    |                                                             |                                                                                                    | a seri o cua ancas reconstante - i sconant cirtua                                              |                                |
| י ע [ניווי +ו⊣ ו ) י יי                                                                                              |                                                             | <ul> <li>・ ヤル・アンモスママ(mu・m)にするこのの20%で</li> <li>・ 論言発生時などの原因免制</li> <li>・ UMINでご提供するサービスの向上を目的とした裏</li> <li>・ 一部のホームページ (HP)サービスの管理者向けに</li> </ul> | 時<br>こアクセス状況(管理対象のHPに限定)を知らせる                                                                  |                                |
| 毎月11 そ 田如か                                                                                                    |                                                             | ◆UMINICおけるクッキーの取扱い                                                                                                    |                                                                                                |                                |
|                                                                                                    | 1                                                           | UMINでは、いくつかのサービスにおいてUMINのクッ<br>ーは、以下の日約で使用いたします。                                                                                                 | ッキーをユーザーのコンビュータに保行し、参照すること                                                                     | がございます。 クッキ                    |
| ☆【本人の目著】欄にサイン                                                                                                    | する。                                                         | <ul> <li>サービスの利用性や最高の良上</li> </ul>                                                                                                    |                                                                                                |                                |
| ☆下記2つのうちいずれかを                                                                                                    | 選択                                                          | ■UMIN ID指定上の注意事項<br>UMIN IDは、ポティールドドレスとしてたが見ない。                                                                                                  | なたの別名として毎日本月とたのです                                                                              |                                |
| ①【上司】ご署名・捺印を                                                                                                    | もらう                                                         | Source Lota、 モナスール/ ドレスとしても対外的にあ<br>登録後のIDの必要には、一定の制限がありますので、<br>UMIN IDは、電子メールアドレスの一部としても使わ<br>(例)                                              | 予めよく考えてからご申請下さい。<br>われます。                                                                      | •                              |
| ②【本人の身分証明書等】                                                                                                    | コピーの添付                                                      |                                                                                                    | 同意する                                                                                           |                                |
| 1                                                                                                    |                                                             | UMINご案内                                                                                                    |                                                                                                |                                |
| *                                                                                                    |                                                             | UMIN ホーム                                                                                                    | UMIN電子メール サービス                                                                                 |                                |
| *<br>印刷した用紙を FAX またけ郵音                                                                                               | 关。                                                          | UMIN ホーム<br>UMIN サービス一篇<br>UMIN 優勝<br>UMIN 1006時時                                                                                                | UMIR電子メールサービス<br>UMIRメール転送用型<br>UMIR Web メール (uminac.jp)<br>UMIR Web メール (uminac.jp)           |                                |
| *<br>印刷した用紙を FAX または郵送<br>」                                                                                          | 送。                                                          | ビジン ホーム     ビジン モース     ビジン モンス 一覧     レビン 毛袋     レビン 毛袋     レビン 毛袋     レビン 毛袋     レビン モンス     ビン     ビン     ビン     ビン     ビン     ・・・・・・・・・・     | UMIX時テメール ジービス<br>UMIXI - ALEXERIZ<br>UMIXI Web メール (umin.ac.jp)<br>UMIXI Web メール (umin.ac.jp) | 問題の情報ネットワーク                    |

※通常、申請完了後7~10日以内にパスワードが有効となります。
 2週間ほどして登録完了(ID・パスワード記載)の封書が郵送されるので大切に保管してください。